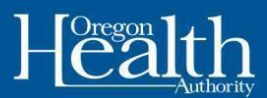

## Setting up a ONE Online Account in Oregon ONE Mobile App

Please use the following information to create your ONE Online Account using the Oregon ONE Mobile app.

### Note:

- Please complete account setup in one session.
- Please accept the terms and conditions to use Oregon ONE Mobile.
- Oregon ONE Mobile is available in English and Spanish.

#### Setting up your account

- 1. From the Log In screen, click on "Create an Account"
- 2. Click "Next" on Getting started with creating an account screen

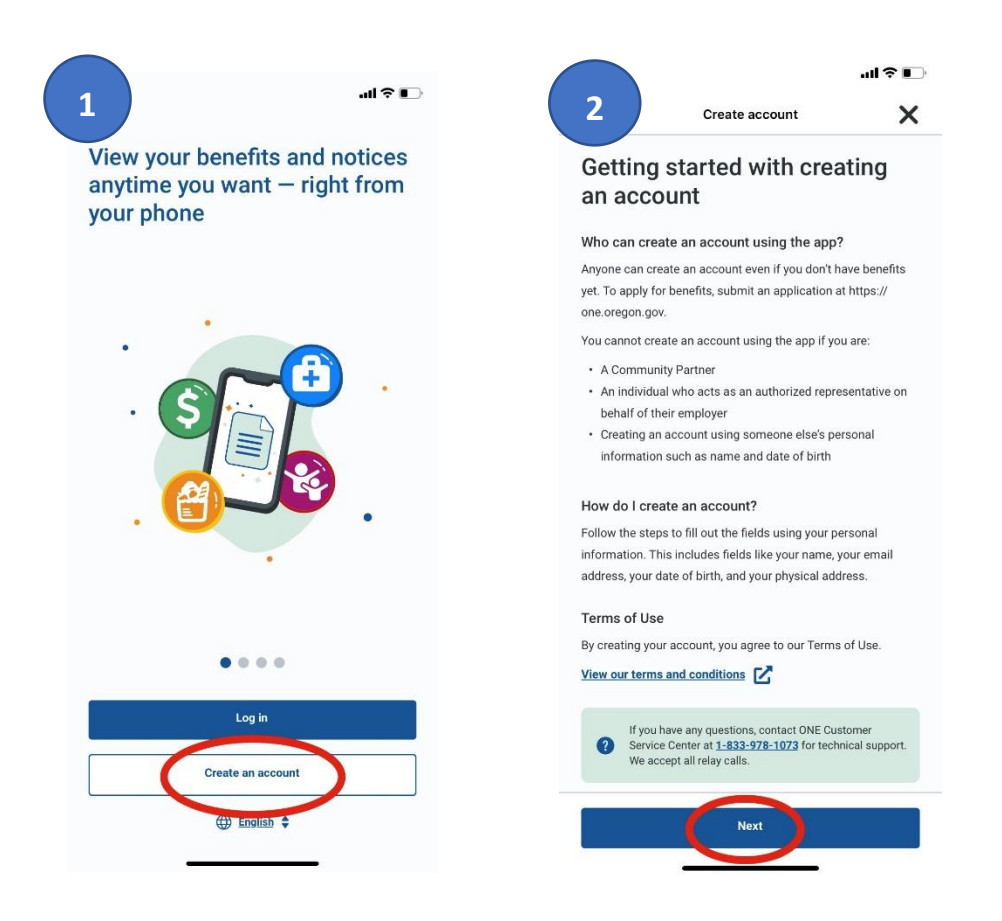

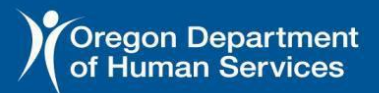

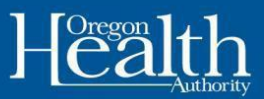

#### 3. Select which account type you want to create and click "Next"

If you are applying for benefits for yourself or individuals in your household, select Individual Account. If you are applying for benefits on behalf of another person (adult child, your parent, your friend), select Authorized Representative.

| TEP 1/4 |                                                                                            |
|---------|--------------------------------------------------------------------------------------------|
|         |                                                                                            |
| et i    | t, tell us how you want to                                                                 |
| indicat |                                                                                            |
| muicat  | es a requireu rielu.                                                                       |
| Select  | the description that best describes you                                                    |
| 0       | Individual                                                                                 |
| •       | You are applying for benefits for yourself or individuals<br>in your household.            |
|         | Asheid Barrantalia                                                                         |
| 0       | You are applying for benefits for another person who is                                    |
| Ŭ       | not an individual of your household (i.e. your parents,<br>your adult child, your friend). |
|         | Need to excels an account for people due to your job?                                      |
| 0       | Contact your local ODHS office before creating an                                          |
|         | create an account or if an account should be created for<br>your organization.             |
|         |                                                                                            |
|         |                                                                                            |

4. Fill in all the required fields: First or Given name, Last or Family name, and Email address. Click Next.

|                                                                                                    | Create account                                                                                                    | ×                        | <                                                                                                    | Create account                                                                                                    | ×                                                                                   |
|----------------------------------------------------------------------------------------------------|----------------------------------------------------------------------------------------------------|--------------------------|----------------------------------------------------------------------------------------------------|----------------------------------------------------------------------------------------------------|-------------------------------------------------------------------------------------|
| Create accour                                                                                                    | ıt                                                                                                    |                          | Create accoun<br>STEP 2/4                                                                                                    | t                                                                                                    |                                                                                     |
| _et's st                                                                                                    | art by setting up yo                                                                                                    | our                      | * First or Giver                                                                                                    | name                                                                                                    |                                                                                     |
| ndividu                                                                                                    | ual account                                                                                                    |                          | Maya                                                                                                    |                                                                                                    |                                                                                     |
| indicates a re                                                                                                    | equired field.                                                                                                    |                          | Provide the nam<br>not have one, us                                                                                                    | te that appears on your social securit<br>te the name that appears on birth cer                                                                                                    | y card. If you d<br>tificates,                                                      |
| First or Give                                                                                                    | n name                                                                                                    |                          | government-issi<br>documentation.                                                                                                    | ued ID from any country, or immigrati                                                                                                    | on                                                                                  |
| Maya                                                                                                    |                                                                                                    |                          | Middle initial                                                                                                    |                                                                                                    |                                                                                     |
| Provide the nan<br>ot have one, us<br>overnment-iss                                                               | ne that appears on your social security ca<br>se the name that appears on birth certific<br>ued ID from any country, or immigration             | ard. If you do<br>cates, |                                                                                                    |                                                                                                    |                                                                                     |
| locumentation                                                                                                    |                                                                                                    |                          |                                                                                                    |                                                                                                    |                                                                                     |
| locumentation<br>Middle initial                                                                                   |                                                                                                    |                          | *Last or Famil                                                                                                    | y name                                                                                                    |                                                                                     |
| locumentation<br>Aiddle initial                                                                                   |                                                                                                    |                          | * Last or Famil<br>Elderbridge                                                                                                    | y name                                                                                                    |                                                                                     |
| Aiddle initial                                                                                                    | ly name                                                                                                    |                          | * Last or Famil<br>Elderbridge<br>Provide the nam<br>not have one, us<br>government-issa<br>documentation.                                                                                     | y name<br>the that appears on your social securit<br>the the name that appears on birth cer<br>ued ID from any country, or immigrati                                                                                                    | y card. If you d<br>tificates,<br>on                                                |
| Aiddle initial                                                                                                    | ly name                                                                                                    |                          | * Last or Famil<br>Elderbridge<br>Provide the nam<br>not have one, u<br>government-iss<br>documentation.<br>* Email                                                                            | y name<br>that appears on your social securit<br>e the name that appears on birth eer<br>ued ID from any country, or immigrati                                                                                                    | y card. If you d<br>tificates,<br>on                                                |
| Addle initial                                                                                                    | ly name                                                                                                    | ind. If you do ates,     | * Last or Famil<br>Elderbridge<br>Provide the nar<br>net have one, us<br>government-iss<br>documentation.<br>* Email<br>Maya@mailin                                                            | y name<br>te that appears on your social securit<br>te the name that appears on birth cer<br>ued ID from any country, or immigrati<br>hator.com                                                                                                    | y card. If you d<br>tificates,<br>on                                                |
| Viddle initial<br>Last or Fami<br>Elderbridge<br>Yovide the nan<br>of have one, u<br>overment-iss<br>ocumentation | ly name<br>ne that appears on your social security co<br>se the name that appears on birth certific<br>used ID from any country, or immigration | ard. If you do<br>attes, | * Last or Famil<br>Elderbridge<br>Provide the narr<br>not have one. us<br>government-iss<br>documentation.<br>* Email<br>Maya@mailin<br>Provide an ema<br>access to. A val<br>validation link. | y name<br>te that appears on your social securit<br>te the name that appears on birth cer<br>ued ID from any country, or immigrati-<br>te that the security of the security of the<br>nator.com<br>I address that belongs to you, and on<br>d small address is required to send y<br>te will not contact you using this sem | y card. If you d<br>tificates,<br>on<br>ily you have<br>ivy you have<br>ail address |

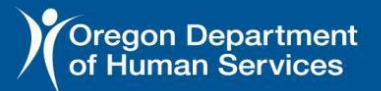

Oreg**One**ligibility

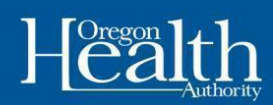

- 5. Enter a username and password
  - Username cannot have special characters or spaces.
  - Password must meet below requirements:
    - Minimum 12 characters
    - Maximum 24 characters
    - 1 upper case letter
    - 1 lower case letter
    - o 1 numeric
    - 1 special character (such as #,\*,\$,@, &, !,%)
  - **Note:** Store your login information in a secure place. Password will need to be changed every 90 days.
- 6. After you click **Next** you will get an email to confirm the account is set up.

Check your email to activate your account. Click on the hyperlink to verify your account or copy and paste it into your browser search bar. The link is active for 72 hours.

| TEP 3/4                                                                                                    |            |
|----------------------------------------------------------------------------------------------------|------------|
| Enter a username and                                                                                                    |            |
| bassword                                                                                                    |            |
| indicates a required field                                                                                                    |            |
| naroutos a roquiroa nola.                                                                                                    |            |
| Username                                                                                                    |            |
| Maria Maria Maria                                                                                                    |            |
| MayaElderbridge                                                                                                    |            |
| our username must meet below requirements.                                                                                                    |            |
|                                                                                                    |            |
| Not have special characters or spaces                                                                                                    |            |
| Not have special characters or spaces                                                                                                    |            |
| Not have special characters or spaces Password                                                                                                    |            |
| Not have special characters or spaces Password                                                                                                    |            |
| Not have special characters or spaces Password Oregon@12345                                                                                                    | Ø          |
| Not have special characters or spaces Password Oregon@12345 our password must meet below requirements.                                                                                                    | Ø          |
| Not have special characters or spaces Password Oregon@12345 our password must meet below requirements. Minimum 12 characters                                                                                                    | Ø          |
| Not have special characters or spaces Password Oregon@12345 our password must meet below requirements.     Minimum 12 characters     Maxmum 24 characters                                                                                                    | <i>i</i> e |
| Not have special characters or spaces  Password  Oregon@12345  our password must meet below requirements.     Minimum 12 characters     Maximum 24 characters     Jupper case                                                                                                    | 2          |
| Not have special characters or spaces Password Oregon@12345 our password must meet below requirements.     Makimum 12 characters     Maximum 24 characters     1 upper case     1 lower case                                                                                                    | Ø          |
| Not have special characters or spaces Password Oregon@12345 Our password must meet below requirements. Minimum 12 characters Maximum 24 characters 1 upper case 1 lower case 1 mumeric                                                                                                    | 2          |
| Not have special characters or spaces Password Oregon@12345 Our password must meet below requirements. Minimum 12 characters Maximum 24 characters Upper case I over case I over case I o | 8          |
| Not have special characters or spaces Password Oregon@12345 Our password must meet below requirements. Minimum 12 characters Musimum 12 characters Uupper case I numeric I special character (such as #, \$,@,&,!,%)                                                                                                    | 8          |
| Not have special characters or spaces  Password  Oregon@12345  our password must meet below requirements.  Mainum 12 characters  Maximum 24 characters  I special character (such as #,*\$@.&.!%)  Re-type password                                                                                                    | 8          |

**Note:** You can continue setting up your account in your web browser or return to Oregon ONE Mobile to finish. If you do not receive the verification email in 5 minutes, check your spam folder. After checking your spam folder if you didn't receive the email, call technical support at 1-833-978-1073.

7. Login to your new account and accept the Warning on the User Consent screen.

| 8:30                                                                                                    | <b>l 奈 ∎</b><br>8:34   | .11                   | 8:35                                                         | .ıl 🗟 🗖                                                                         |
|----------------------------------------------------------------------------------------------------|------------------------|-----------------------|--------------------------------------------------------------|---------------------------------------------------------------------------------|
| Create account                                                                                                    | <                      | Log in                |                                                              | User consent                                                                    |
| Create account<br>STEP 4/4                                                                                                    |                        |                       |                                                              |                                                                                 |
|                                                                                                    | Username               |                       | Warning                                                      |                                                                                 |
| your email to activat                                                                                                    | e MayaElderbridge      |                       | Your Internet activity                                       | r can be tracked. If you are in an                                              |
| 6 Count<br>To filmsin setting up your account, check your email. We                                                                                                 | Remember us            | ername                | abusive relationship<br>friend's house, or if p<br>call 911. | use a computer at a local library, a<br>possible at work. If you need help now, |
| emailed you an activation link. Click the link to verify yo account. This link will be active for 72 hours.                                                         | Password               |                       | This mobile app is the                                       | e property of the State of Oregon.                                              |
| Your account will not be activated until you complete th                                                                                                    | nis step. Oregon@12345 |                       | authorized commun                                            | ity partner agencies on behalf of                                               |
|                                                                                                    |                        |                       | authorized to use th                                         | s app, or any information accessed                                              |
|                                                                                                    |                        | Log in                | access to this app o                                         | r unauthorized sharing of personal                                              |
|                                                                                                    |                        | Create an account     | punishable as a crim                                         | ne and subject to civil monetary fines                                          |
|                                                                                                    |                        |                       | federal and state lav                                        | ral law. The State of Oregon follows<br>v and regulations to protect the        |
|                                                                                                    | Forgot userna          | me Forgot passwo      | information from mi<br>pursue violations to                  | suse or unauthorized access and will the fullest extent possible under the      |
| Did not receive the email? Check your spam folder                                                                                                    | r just in              | ⊕ English ♦           | 7 By clicking on "Acce                                       | pt," you are acknowledging that you                                             |
| Case. In you still do hot receive an email within 15<br>minutes, call ONE Customer Service at <u>1-833-978</u><br>for technical support. We accept all relay calls. | <u>1-1073</u>          | <u> </u>              | have read this disclo                                        | sure and you agree to comply with                                               |
|                                                                                                    | Hav                    | e questions?          |                                                              |                                                                                 |
|                                                                                                    | Got                    | o the Support Center. |                                                              |                                                                                 |
|                                                                                                    |                        |                       |                                                              | Accept                                                                          |
| Go to Login                                                                                                    |                        |                       |                                                              | Decline                                                                         |

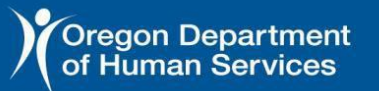

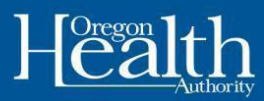

- 8. Begin user verification, click "Next"
- 9. Enter your details: Name, Sex, Phone number and Social Security Number. \*Social Security number is not required but is helpful to verify your application. If you don't want to list it, we will still process your application. \*

| 8                                               |                                                                                    | ııl ≎ 📭                   | 8:36                                                                           |                                                                                                    | al Ŷ 🗈                                                       | 8:36                                                          |                                                                                                    |                                                   |
|-------------------------------------------------|------------------------------------------------------------------------------------|---------------------------|--------------------------------------------------------------------------------|----------------------------------------------------------------------------------------------------|--------------------------------------------------------------|---------------------------------------------------------------|----------------------------------------------------------------------------------------------------|---------------------------------------------------|
|                                                 | User verification                                                                  | ×                         | <                                                                              | User verification                                                                                                    | ×                                                            | <                                                             | User verification                                                                                              | ×                                                 |
| l et's be                                       | ain by verifying ve                                                                | our                       | User verificat<br>STEP 1/4                                                     | tion                                                                                                    |                                                              | User verification                                             | on                                                                                                    |                                                   |
| informat<br>We need some in<br>Please follow th | tion<br>nformation from you to verify your<br>e steps and enter the required field | r identity.<br>ds (marked | First, en<br>* indicates a re                                                  | nter your details                                                                                                    |                                                              | * Sex assigned<br>We recognize and                            | at birth<br>respect everyone's gender identit                                                                  | ty. We use federal                                |
| with an asterisk<br>need to be fill th          | *). Some fields are optional and y<br>em out.                                      | ou do not                 | First or Gin<br>Maya                                                           | ven name                                                                                                    |                                                              | data to verify your<br>databases only of<br>Please select the | application information. Currently<br>fer two options to identify sex: ma<br>sex that matches your current fed | / federal<br>ale or female.<br>leral information. |
|                                                 |                                                                                    |                           | Middle init                                                                    | tial                                                                                                    |                                                              | <b>Q</b> Male                                                 | <b>Fem</b>                                                                                                    | ale                                               |
|                                                 |                                                                                    |                           | Last or Fai<br>Elderbridge                                                     | mily name                                                                                                    |                                                              | e suffix                                                      |                                                                                                    | \$                                                |
|                                                 |                                                                                    |                           | Email<br>Maya@mail                                                             | ilinator.com                                                                                                    |                                                              | Phone number                                                  | ¢.                                                                                                    |                                                   |
|                                                 |                                                                                    |                           | * Sex assigne                                                                  | d at birth                                                                                                    |                                                              | 515-365-2552                                                  | 2                                                                                                    |                                                   |
|                                                 |                                                                                    |                           | We recognize an<br>data to verify you<br>databases only o<br>Please select the | nd respect everyone's gender identity. I<br>ur application information. Currently fe<br>offer two options to identify sex: male<br>e sex that matches your current federa | We use federal<br>federal<br>e or female.<br>al information. | Enter in 000-000-0                                            | 0000 format                                                                                                    |                                                   |
|                                                 |                                                                                    |                           | O Male                                                                         | Female                                                                                                    | le                                                           | Social Security                                               | / Number                                                                                                    |                                                   |
|                                                 |                                                                                    |                           | Name suffix                                                                    |                                                                                                    |                                                              | Enter in 000-00-00<br>is helpful if you ha                    | 000 format. You do not have to giv<br>ave an SSN and can provide it.                                           | e us your SSN. It                                 |
|                                                 | Next                                                                               |                           |                                                                                | Next                                                                                                    |                                                              |                                                               | Next                                                                                                    |                                                   |

- 10. Enter your date of birth
- 11. Enter your physical address: Street Address, City, State and Postal Code If you do not have a physical address, enter your last known address.

|    | 8:37                          |                   | .11 🕈 🕞 |    | 8:38                     |                   | all 🕈 🗉 |
|----|-------------------------------|-------------------|---------|----|--------------------------|-------------------|---------|
|    | <                             | User verification | ×       |    | <                        | User verification | ×       |
|    | User verification<br>STEP 2/4 | n                 |         |    | User verific<br>STEP 3/4 | cation            |         |
|    |                               |                   |         |    | * Street add             | dress (Line 1)    |         |
|    | Enter you                     | ur date of birth  |         |    | 1134 Lanc                | aster Dr NE       |         |
|    | * Date of Birth               |                   |         |    | Street addr              | ress (Line 2)     |         |
|    | 05/24/1998                    |                   |         |    |                          |                   |         |
| 10 |                               |                   |         | 11 | * City                   |                   |         |
|    |                               |                   |         |    | Salem                    |                   |         |
|    |                               |                   |         |    | * State                  |                   |         |
|    |                               |                   |         |    | OREGON                   |                   | \$      |
|    |                               |                   |         |    | * Postal co              | de                |         |
|    |                               |                   |         |    | 97301                    |                   |         |
|    |                               |                   |         |    | Postal exte              | nsion code        |         |

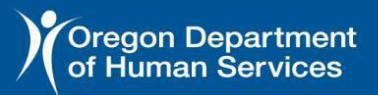

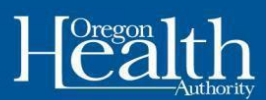

#### 12. Select the correct address option

| Nhich                                     | address is correct?                                                                                                    |
|-------------------------------------------|----------------------------------------------------------------------------------------------------|
| Ve could no<br>ntered, but<br>ou would li | t find your residential address exactly as you<br>found one that is similar. Please select the address<br>ke to use below. |
| indicates a                               | required field.                                                                                                    |
| Select fro                                | m the following options                                                                                                    |
| O <sup>Su</sup>                           | ggested address:<br>34 Lancaster Dr NE Salem, Oregon 97301 2933                                                            |
| O 40                                      | idress you entered:<br>34 Lancaster Dr NE Salem, Oregon 97301                                                              |
|                                           |                                                                                                    |
|                                           |                                                                                                    |
|                                           |                                                                                                    |

13. Your account is successfully verified. Click "Continue" to confirm your identity.

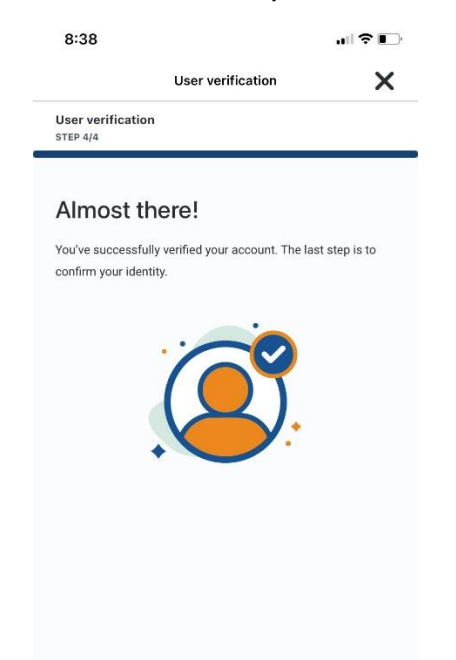

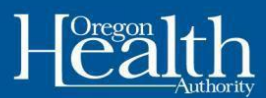

14. Begin Identity Proofing by answering some questions only you would know the answers to. All questions must be answered to finish creating your account. Click "Begin."

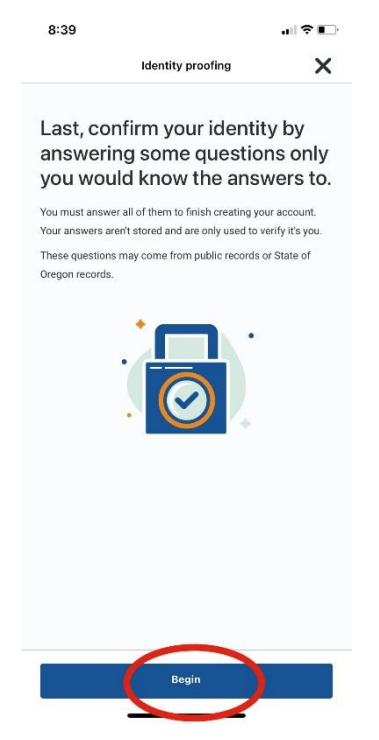

15. Select an answer to the security questions and click "Next." There will be 3-5 questions to answer. *Disclaimer: The questions below are just a sample, you will receive questions specific to your identity based on Experian verification.* 

| Identity proofing              | ×                                                                                                    | <                         | Identity proofing                                                                                                    | ×                                                                                                    |
|--------------------------------|----------------------------------------------------------------------------------------------------|---------------------------|----------------------------------------------------------------------------------------------------|----------------------------------------------------------------------------------------------------|
| fing                           |                                                                                                    | Identity proo<br>STEP 2/5 | fing                                                                                                    |                                                                                                    |
| an answer to you<br>y question | ır                                                                                                    | Select a security         | an answer to your<br>y question                                                                                                    | r                                                                                                    |
| equired field.                 |                                                                                                    | * What is the             | year of your vehicle?                                                                                                    |                                                                                                    |
| z                              |                                                                                                    | O 1989                    | )                                                                                                    |                                                                                                    |
| an                             |                                                                                                    | 0 1990                    | 1                                                                                                    |                                                                                                    |
| sche                           |                                                                                                    | O 1991                    |                                                                                                    |                                                                                                    |
| ature                          |                                                                                                    | O 1992                    | 2                                                                                                    |                                                                                                    |
| da                             |                                                                                                    | O 1993                    | 3                                                                                                    |                                                                                                    |
|                                | Identity proofing fing an answer to you y question aquired field. make of your car? a an che ature ature a | ting                      | Identity proofing     Identity proo       fing     Identity proo       an answer to your y question     Select a security       rquired field.     * indicates a re       make of your car?     • What is the       an     1986       an     1986       ature     1987       ia     0 1987 | Identity proofing       Identity proofing         fing       Identity proofing         an answer to your y question       Select an answer to your security question         required field.       * indicates a required field.         make of your car?       1989         an       1990         ature       1991         ature       1992         da       1993 |

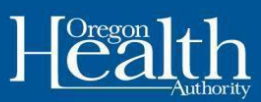

16. Success! Your identity has been successfully verified, click "Continue" and then accept the warning screen.

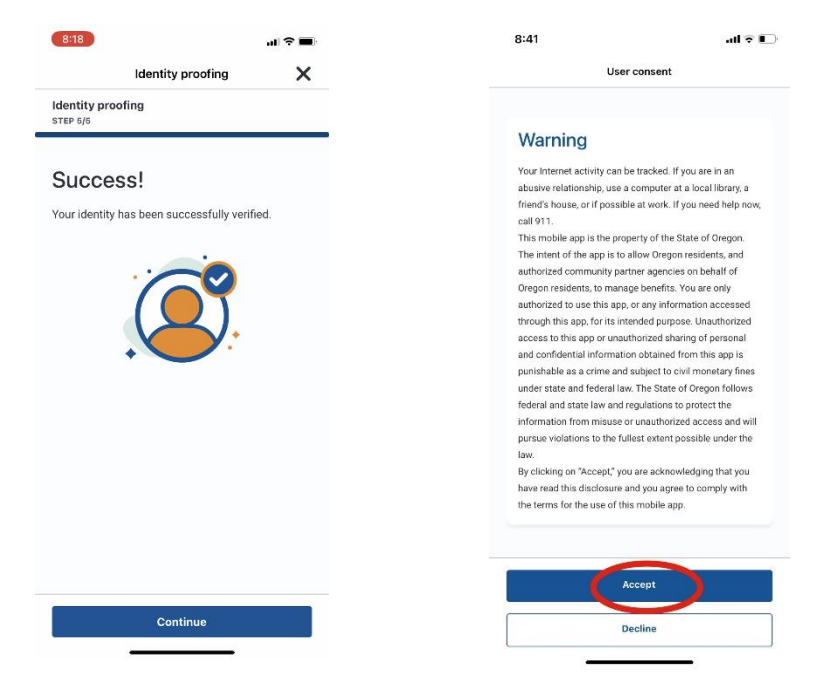

**Note:** If you receive the Additional Identity Proofing Check screen, that means the answers were answered incorrectly OR the system does not know enough about you to create the 3-5 user specific questions. Please contact the Applicant Portal Technical Team at **1-833-978-1073** for assistance with identity proofing.

Oreg**one**ligibility

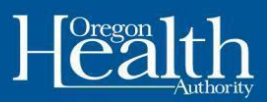

|                                                                                                    | The Experian help desk hours of operations are:                                                                                                    |                                                                                       |
|----------------------------------------------------------------------------------------------------|----------------------------------------------------------------------------------------------------|---------------------------------------------------------------------------------------|
| Additional Identity Proofing                                                                                                    | <ul> <li>Monday through Friday: 5:30 a.m. to 7:00<br/>p.m. Pacific Time [PST] (6:30 a.m. to 8:00<br/>p.m. Mountain Time [MT])</li> </ul>                                                              |                                                                                       |
| Sorry! We are not able                                                                                                    | <ul> <li>Saturday 7:00 a.m. to 5:00 p.m. PST (8:00<br/>a.m. to 6:00 p.m. MT)</li> </ul>                                                                                                    |                                                                                       |
| Please stay on this screen while you call to                                                                                                    | <ul> <li>Sunday 8:00 a.m. to 5:00 p.m. PST (9:00<br/>a.m. to 6:00 p.m. MT)</li> </ul>                                                                                                    | For help with identity                                                                |
| finish your identity proofing. If you leave this<br>screen, you may have to call to finish your<br>identity proofing again.<br>* indicates a required field.            | Step 2: If you couldn't identify yourself with<br>Experian, call the ONE Customer Service<br>Center at <u>1-833-978-1075</u> . Request a worker<br>to help you with identity proofing.                | proofing please call the<br>Applicant Portal<br>Technical Team at 1-<br>833-978-1073. |
| Step 1: Call Experian help desk at<br><u>1-866-578-5409</u> to finish identity proofing.<br>Experian will help you through the rest of your<br>identity proofing steps. | Check the box to proceed.     Please check the box when you have contacted     Experian or ONE Customer Service and they     have successfully processed your identity     proofing, then click Next. |                                                                                       |
| Please write down the token number<br>#CMS201211140                                                                                                    | Next                                                                                                    |                                                                                       |

#### 17. If you do not have a prior case:

- You can apply for benefits online at <u>https://one.oregon.gov/</u>, log in using the account information you just created. You can also apply over the phone by calling 1-800-699-9075, or by going to your nearest ODHS office.

If you have a prior case: you will see your active benefits on your dashboard. You are all done with setting up your online account!

- If you have benefits from ODHS and get the below message, call 1-833-978-1073 and ask to link your ONE Online Account to your case.

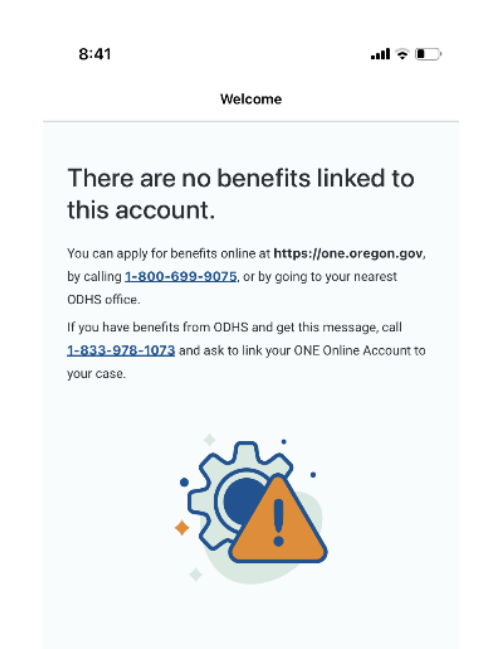

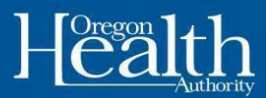

# Need help

If you need help, please call at 1-833-978-1073 - We accept all relay calls. When you get the prompts, select your language and then remain on the line for the next representative to assist you.